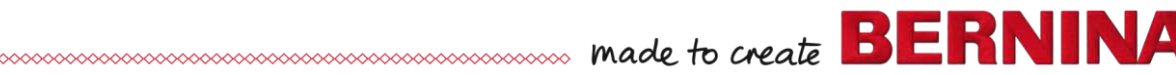

# **BERNINA 750/710 - Firmware Update**

# Note:

The instructions take you step-by-step through the download and the extraction of the firmware files to an USB memory stick (**FAT32 formatted**). These instructions are also valid for further firmware updates – hence, the file names and illustrations used may be different, depending on the update, the installed operating system and the used Internet browser.

In this installation manual, illustrations from Windows® 7 and Windows® Internet Explorer 9 are used.

### System requirements:

To update the firmware of the BERNINA 750/710 sewing computer requires:

- Computer with Windows XP® SP2 (SP3), Windows Vista™ SP2 or Windows® 7 (SP1) operating system
- System type 32 Bit or 64 Bit operating systems
- BERNINA 750/710 sewing computer
- User manual of the BERNINA 750/710
- Empty BERNINA USB-Memory Stick (min. 256 MB / FAT32 <sup>1</sup>- formatted)
- Free USB-Port on Computer side
- An Internet connection for downloading the files

# Step 1: Formatting USB-Stick (FAT32):

#### Important! USB stick must be FAT32 formatted. If it isn't, the firmware update won't complete

#### successfully.

The reason is that a FAT16-formatted USB stick won't be able to save more 80 embroidery patterns from the

Format Removable Disk (K:)

sewing computer. To avoid data loss for USB stick capacity reasons, we strongly recommend to always use a FAT32-formatted memory stick. There won't be any capacity problems with a

FAT32-formatted USB stick.

# WARNING: Formatting will erase ALL data on this disk.

#### 1.1. How to FAT32- format an USB stick:

- a. Plug your USB stick into a free USB port on your PC.
- b. Wait until the stick is ready for operation.
- c. Open Windows Explorer.
- d. Right-click on the USB stick drive.
- e. Select 'Format' in the pop-up menu."
- f. The second window contains information regarding file system.
  - If **FAT32** appears in the bar, formatting won't be necessary.
  - If a different value than **FAT32** appears, set the value to FAT32 and carry out the formatting.
- g. Use Start to start FAT32 formatting. WARNING: Formatting will erase ALL data on this disk.
- h. After successful formatting, the USB stick is ready for the firmware updating of the sewing computer.

|                                                                                                    | OK Cancel                                                                                                    |
|----------------------------------------------------------------------------------------------------|----------------------------------------------------------------------------------------------------|
| Format Removable Disk (K:)                                                                                                    | Format Removable Disk (K:)                                                                                                    |
| Capacity:<br>963 MB                                                                                                    | Capacity:                                                                                                    |
| File system                                                                                                    | File system                                                                                                    |
| FAT (Default)                                                                                                    | FAT (Default)  VITFS FAT (Default)                                                                                                    |
| 16 kilobytes 🗸                                                                                                    | exFAT                                                                                                    |
| Restore device defaults                                                                                                    | Restore device defaults                                                                                                    |
|                                                                                                    |                                                                                                    |
| Format options           Image: Option of the second second | Format options           Image: Option of the second second |
| Create an MS-DOS startup disk                                                                                                    | Create an MS-DOS startup disk                                                                                                    |
| Start Close                                                                                                    | Start Close                                                                                                    |

WARNING: Formatting will erase ALL data on this disk.

To format the disk, click OK. To quit, click CANCEL.

x

made to create BERNINA

# Step 2: Download firmware version file

- 2.1. To start the download process, click on the link: EFF Firmware BERNINAXXX VXX.XXXX (34.6MB) 1.
- 2.2. A dialog window will open:

| Open the | e dropdown menu of 🛛 | Save | t a | ind |
|----------|----------------------|------|-----|-----|
| select   | Save as              |      |     |     |

2.3. A dialogue window "**save as...**" opens. Select a directory on the local hard disk (as example: C:\BERNINA\_Downloads), in which the file will be downloaded.

| Confirm the selection with | Save |
|----------------------------|------|
|----------------------------|------|

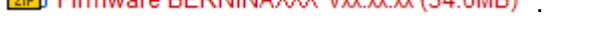

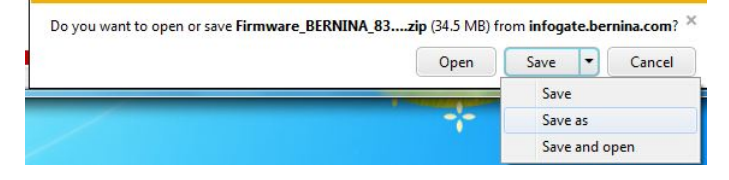

| 🧭 Save As                                                                     |                     |             |                    |           | ×    |
|-------------------------------------------------------------------------------|---------------------|-------------|--------------------|-----------|------|
| 🕖 🖓 - 🚺 « Wir                                                                 | n7_64-Bit ► BERNIN  | A_Downloads | ✓ ← Search BERNIN  | A_Downloa | ds 🔎 |
| Organize 🔻 New                                                                | w folder            |             |                    | •         | 0    |
|                                                                               | ^ Name              | ^           | Date modi          | fied 🔹    | Туре |
| Libraries<br>Documents<br>Music<br>Pictures<br>Videos<br>Computer<br>Computer | E                   | No items    | match your search. |           |      |
| 👝 Win_Vista_32-1                                                              | bit + I             |             |                    |           | •    |
| File name:                                                                    | Firmware_BERNINA_8  | 30_Vxxxxxxx |                    |           | •    |
| Save as type:                                                                 | Compressed (zipped) | Folder      |                    |           | -    |
| Hide Folders                                                                  |                     |             | Save               | Cano      | el   |

- 2.4. The file will be saved to the selected directory to your Computer. (As example C:\BERNINA\_Downloads). (The time for downloading the file is dependent on the band width of your Internet connection).
- 2.5. Click on the Open folder button.
- 2.6. Opening the folder: "Firmware\_BERNINA\_xxx\_Vxxxxx.zip".<sup>1</sup>

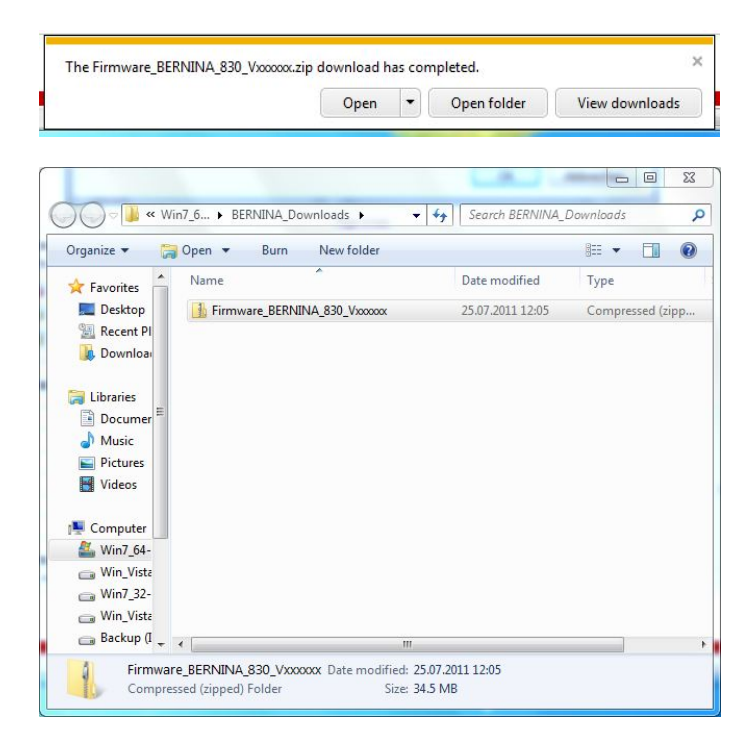

made to create BERNINA

# Step 3: Extract the firmware files

- 3.1. Plug on the Computer an empty USB-Memory Stick (min. 256 MB / FAT32 formatted) in one of the free and available USB-Ports.
- 3.2. To extract the files, click on the file: "Firmware\_BERNINA\_xxx\_Vxxxxx.exe"<sup>1</sup>.

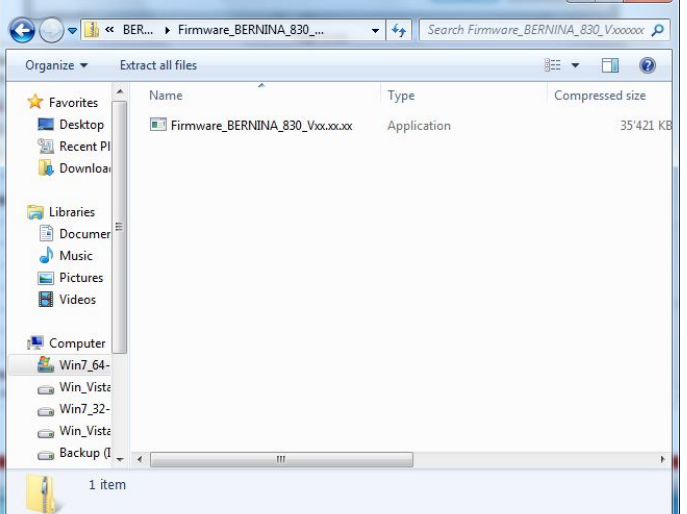

3.3. Confirm the security information with

3.4. The self-extracting Zip file starts the following dialogue:

Select by clicking on the button the drive, where the empty USB-Memory stick is connected. (As example drive K :).

Attention: The firmware files may NOT be unpacked in one on the USB-Memory stick available subdirectory.

3.5. Confirm the selection with

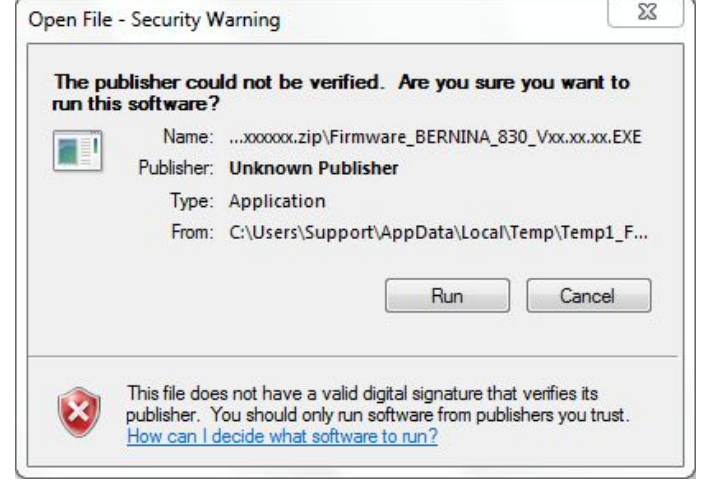

| Unpack all file                                        | es to:                           |                 |
|--------------------------------------------------------|----------------------------------|-----------------|
| ta\Local\Ten                                           | mp\Temp1_Firmware_BERNINA_8      | 330_Vxxxxxxzip\ |
| Confirm ov                                             | verwrites                        |                 |
|                                                        | OK Cancel                        |                 |
|                                                        |                                  |                 |
|                                                        |                                  |                 |
| elf extracting                                         | g ZIP file                       | X               |
| elf extracting<br>Unpack all fil                       | g ZIP file                       | X               |
| Gelf extracting<br>Unpack all fil<br>K:\               | g ZIP file<br>esto:              | ×               |
| Celf extracting<br>Unpack all fil<br>K:\<br>Confirm ov | g ZIP file<br>esto:<br>verwrites |                 |

<sup>1</sup> The "x" is standing for a number, the visible numbers show you the firmware versions

3.6. The files become unpacked to the selected USB-

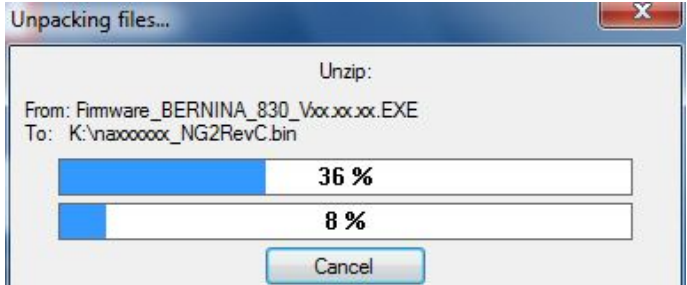

made to create BERNINA

# Step 4: Checking of the files

Memory Stick.

4.1. After the extraction, you will find the following four (4) files, in the root of your USB-Memory Stick:

- vaxxxxxx Bernina xxx.bin<sup>1</sup> (Application)
- vbxxxxxx Bernina xxx.bin<sup>1</sup> (Bootloader)
- xbxxxxxx\_Bernina\_xxx.bin<sup>1</sup> (Data)
- vdxxxxxx\_Bernina\_xxx.bin<sup>1</sup> (Data)

(On your files, instead of the letter x will be shown numbers).

| Organize 🔻 Sh                                           | are with 🔻 🛛 Burn 🔹 New folder |   |                  | •        |
|---------------------------------------------------------|--------------------------------|---|------------------|----------|
| 🔶 Favorites 🤺                                           | Name                           | Ŧ | Date modified    | Туре     |
| 📃 Desktop                                               | naxxxxxx_NG2RevC.bin           |   | 15.07.2011 04:03 | BIN File |
| 🚰 Recent PI 🗉                                           | nbxxxxx_Multi_250.bin          |   | 01.12.2009 14:23 | BIN File |
| Download     Documer     Documer     Music     Pictures | nd‱coor_NG2RevC.bin            |   | 15.07.2011 04:19 | BIN File |
| Videos                                                  |                                | m |                  | _        |

# Step 5: Update firmware of the BERNINA 750/710

5.1. The files are now ready to use for updating your BERNINA 750/710 Sewing computer.

For installing the new firmware on your BERNINA 750/710 sewing computer, please take your user manual of the BERNINA 7-Series at hand: (Chapter: Setup Program).

#### Step 6: Checking the firmware version:

- 6.1. Go to the "Setup-Program" of your BERNINA 750/710 Sewing computer.
- 6.2. Open the information section:.
- 6.3. Touch three the button on the screen of your BERNINA 750/710.
- 6.4. On the information screen of your BERNINA 750/710 you will see the following information:

<sup>1</sup> The "x" is standing for a number, the visible numbers show you the firmware versions

Version software: Vxx.xx.xx<sup>1</sup> Version data: Vxx.xx.xx Vxx.xx.xx<sup>1</sup> Version bootloader: Vxx.xx.xx<sup>1</sup> EMB Appl. version: (EMB Appl version only shown if the embroidery module is attached).

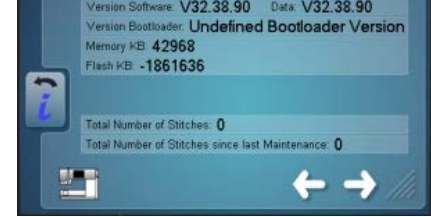

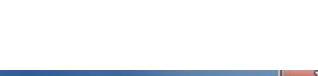

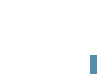

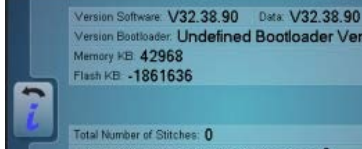

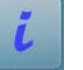